## AI Reporting: Printing an ASI Assessment Biopsychosocial Narrative

To print a report in OakTree you will need to run a selected form or forms against the AI Tool. This compiles your form inputs into a report. The report is then printed in the Report Viewer. The following steps will show you how to create the report.

- 1. First select the client
- 2. Open the Client Summary
- 3. Check the box next to the patient assessment
- 4. Click the [AI Tool] button (this will compile your inputs to create your report)

| 4           |                       |                                       |  |  |  |  |  |  |
|-------------|-----------------------|---------------------------------------|--|--|--|--|--|--|
| A           | Home >                | Client Summary                        |  |  |  |  |  |  |
|             | My Caseload           | 1                                     |  |  |  |  |  |  |
|             | Add Client            | Albert, George                        |  |  |  |  |  |  |
|             | Client Intake         | Name: George Albert                   |  |  |  |  |  |  |
|             | Sign Offs             | Age: 63                               |  |  |  |  |  |  |
| <u>1</u>    | My Workflow           | <b>DOB:</b> 12/10/1960                |  |  |  |  |  |  |
|             | Domographics          | Client ID: 0193                       |  |  |  |  |  |  |
|             | Client Communications | 4                                     |  |  |  |  |  |  |
|             | Intake Forms          | Upload File                           |  |  |  |  |  |  |
|             | Clinical Forms        |                                       |  |  |  |  |  |  |
|             | Screenings            | Description                           |  |  |  |  |  |  |
|             |                       | ASAM Treatment Plan                   |  |  |  |  |  |  |
| <b>12</b> 1 | Client Chart >        | Addiction Severity Index              |  |  |  |  |  |  |
|             | Send Forms            | BSAP                                  |  |  |  |  |  |  |
|             | Case Management       |                                       |  |  |  |  |  |  |
|             | Client Information    | Consent For Data Management (OakTree) |  |  |  |  |  |  |
|             | Client Scoring        | Showing 1 to 4 of 4 rows              |  |  |  |  |  |  |
|             | Client Summary        |                                       |  |  |  |  |  |  |
|             | <                     |                                       |  |  |  |  |  |  |

5. Choose the Biopsychosocial Narrative Report or other selection to create your report.

| Al Tools                         | If you have Native American ASI then choose Biopsychosocial Narrative Report 2 |  |  |  |  |  |
|----------------------------------|--------------------------------------------------------------------------------|--|--|--|--|--|
|                                  | Output language: English 👻                                                     |  |  |  |  |  |
| Biopsychosocial Narrative Report | Biopsychosocial Narrative Report 2                                             |  |  |  |  |  |
| MDA Narrative Report             | DAP                                                                            |  |  |  |  |  |
| SOAP                             | Treatment Plan                                                                 |  |  |  |  |  |
| Request for Coverage             | Homework Recomendations                                                        |  |  |  |  |  |
| Outcome Report                   | Discharge Summary                                                              |  |  |  |  |  |
|                                  | Cancel                                                                         |  |  |  |  |  |

6. The AI Tool will generate the report

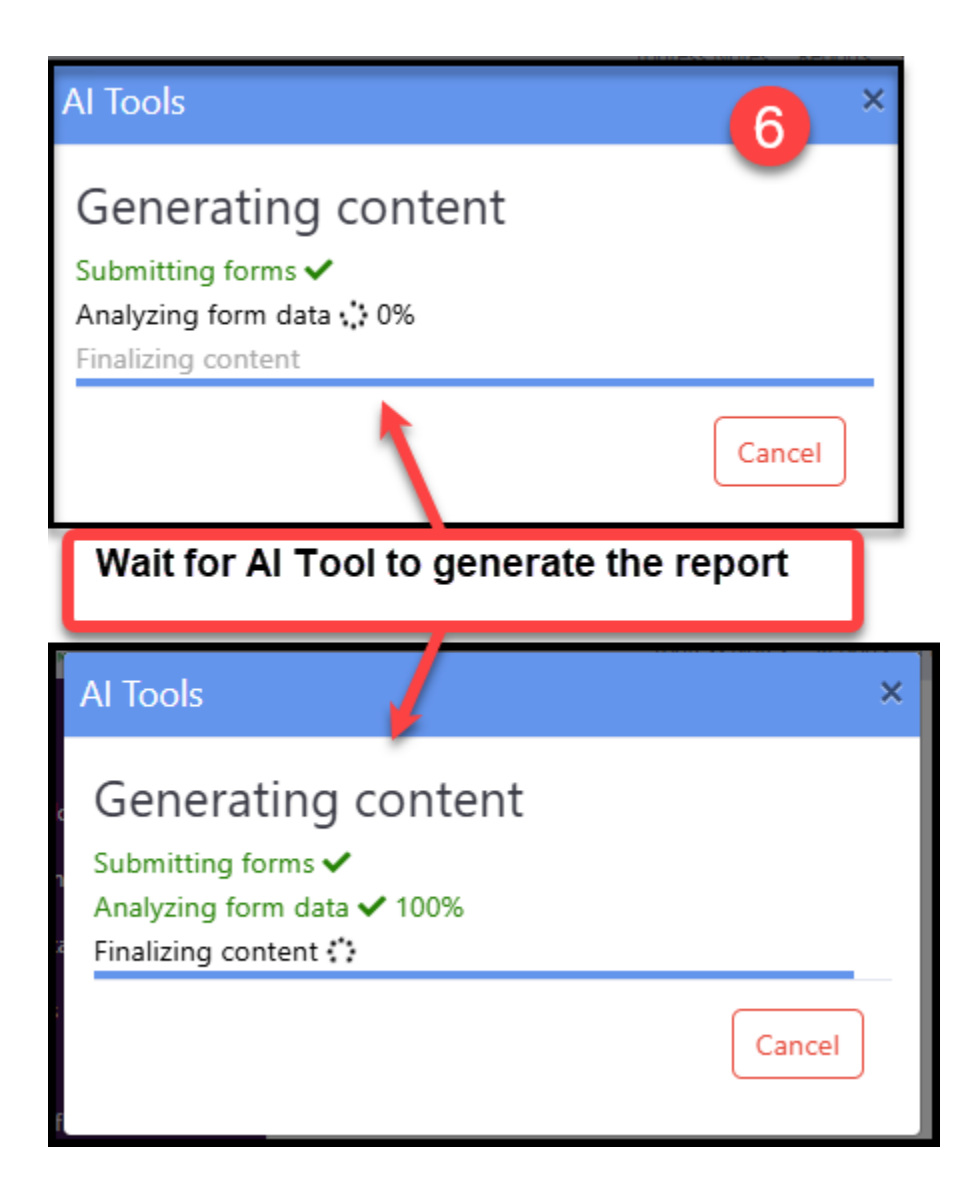

- 7. At this point you will be able to review the report on screen. You are given three options.
  - a. [Cancel] button to go back to update the assessment
  - b. [Copy] button to copy it to a Word document for additional editing
  - c. [Save] button to create the report and send it to Report Viewer
- 8. Click the [**Save**] button and then the [**Ok**] button to save the report to the form. When done click the [**Cancel**] button to exit the screen.

| Al Tools   H1 H2 B I U 7   Presenting Situation: 7                                                                                                    | The submitted content will overwrite the existing x content of the form.<br>Are you sure you want to continue?<br>Show old content ↓ | ×                                                                                           |  |  |  |  |  |  |  |
|----------------------------------------------------------------------------------------------------|----------------------------------------------------------------------------------------------------|---------------------------------------------------------------------------------------------|--|--|--|--|--|--|--|
| George Albert, a 63-year-old male, presents for evaluation following a referral for assessment rela<br>The assessment is required by November 27, 2024, to address his current legal concerns.                                                                                                    | Cancel                                                                                                    | oncentration (BAC) of 0.002 at the time of the assessment, indicating minimal intoxication. |  |  |  |  |  |  |  |
| MECICAL STATUS:<br>There is no available data regarding chronic medical problems, prescribed medications, or financial compensation for physical disabilities. The clinician's comments on medical status are not provided, indicating potential gaps in understanding the client's heat heat heat heat heat heat heat heat |                                                                                                    |                                                                                             |  |  |  |  |  |  |  |
|                                                                                                    |                                                                                                    |                                                                                             |  |  |  |  |  |  |  |
| Regular Use: Not specified.<br>Last Use: Not specified.                                                                                                    |                                                                                                    |                                                                                             |  |  |  |  |  |  |  |
| ← Back                                                                                                    |                                                                                                    |                                                                                             |  |  |  |  |  |  |  |
| Save to:<br>Addiction Severity Index                                                                                                    |                                                                                                    | a b C<br>Cancel Copy Save                                                                   |  |  |  |  |  |  |  |

9. You will see a paper icon for the assessment. Click on it to open the Report Viewer

| Client Summary                                |                 |               |             |        |         |  |
|-----------------------------------------------|-----------------|---------------|-------------|--------|---------|--|
| Albert, George                                |                 |               | (           |        |         |  |
| Name: George Albert                           | Level of Care:  |               |             |        |         |  |
| <b>Age:</b> 63                                | Location:       |               |             |        |         |  |
| <b>DOB:</b> 12/10/1960                        | Balance: \$0.00 | George Albert |             |        |         |  |
| Client ID: 0193                               | Next Appt: None |               |             |        |         |  |
| Upload File 👎 Al Tools Batch File as Complete |                 |               | 9           | Search | •       |  |
| Description                                   | Created By      | Pate Due      | Status      | Portal | Actions |  |
| ASAM Treatment Plan                           | Phil Baker      |               | In Progress |        | 0       |  |
| Addiction Severity Index                      | Phil Baker      |               | In Progress |        | 0       |  |
| □ BSAP                                        | Phil Baker      |               | In Progress |        | 0 6     |  |
| Consent For Data Management (OakTree)         | Phil Baker      |               | In Progress |        | 0       |  |
| Showing 1 to 4 of 4 rows                      |                 |               |             |        |         |  |

## 10. Click the Printer Icon to print your assessment

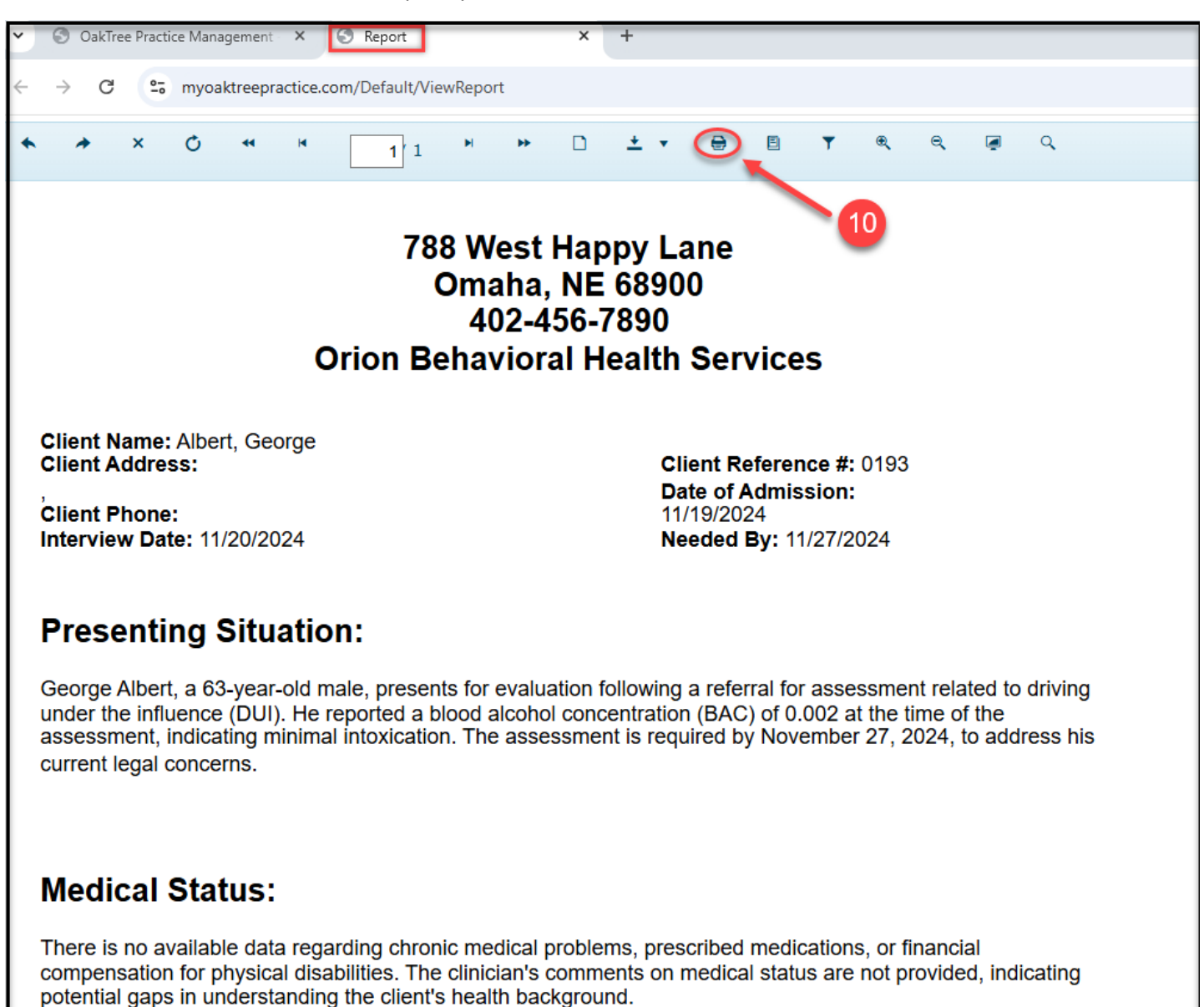

For additional questions, contact AccuCare Support at 800-324-7966 or email support@orionhealthcare.com and we will be happy to assist you!